## 素拓网第二、三课堂记点申请操作指南

一、素拓网第二、三课堂记点申请操作指南

## (一) 用户登录

1. 登陆 http://www.youth.zju.edu.cn/sztz/网站,在左侧用户登录窗口中输入用户名(学号)及 密码(浙大统一身份认证账号密码),点击登录即可。

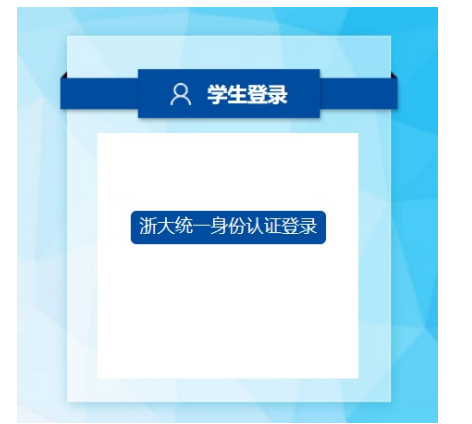

2. 登录成功后即有提示,并出现"个人中心"及"注销登录"选项。

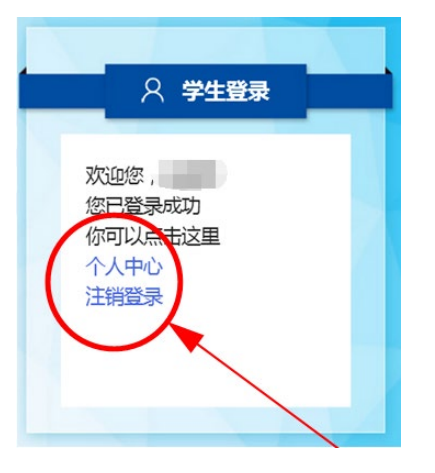

## (二)项目查找及申请

1. 您可以在下方"已认定项目"版块中选择项目所属类型,点击进入项目概览界面。

| 已认定项目  |                 |        | 🖻 已认定项目   |      |  |  |  |
|--------|-----------------|--------|-----------|------|--|--|--|
| 第二课堂 第 | 三课堂             |        | 第二课堂 第三课堂 |      |  |  |  |
| 创新创业训练 | 创新创业训练及素质训练  学科 |        | 就业实践实训    | 志愿服务 |  |  |  |
| 学术研究   | 学生社团和学          | 学生工作经历 |           | 社会实践 |  |  |  |
| 创新实验   | 文体活动            | 其它活动   | 创业实践实训    | 其它活动 |  |  |  |
|        |                 |        |           |      |  |  |  |

也可以在页面上方导航栏中,点击"项目总库",进入项目概览界面。

在搜索栏中输入项目名称/负责人姓名/项目地点等信息,点击搜索,出现对应申请项目。点击右侧"查看"选项可查看项目的详细信息及记点额度等;点击"申请"选项进入填报申请界面。

| 已认定项目               | 当前位置:首页 > 己认定项目 > 第二课堂 > 创新创业训练及素质训练 |                             |
|---------------------|--------------------------------------|-----------------------------|
| 第二课堂                | 项目名称:   负责人:   项目地点:                 | 搜索                          |
| 创新创业训练及素质训练         | 编号项目名称                               | 项目时间 操作                     |
| 学科竞赛                | 1 信电学院电子产品策划与设计                      | 查看<br>2017-03-08<br>申请      |
| 学术研究<br>学生社团和学生工作经历 | 2 自主实验技术创新与实验竞赛                      | 2007-04-12                  |
| 创新实验                | 3 浙江大学第二课堂科研训练项目SRTP                 | 2008-06-01    查看<br>已申请     |
| 文体活动                | 4 浙江大学"蒲公英"创业计划竞赛                    | 2010-04-09    查看<br>申请      |
| 第三课堂                | 5 浙江省大学生科技创新活动计划(新苗人才计划)             | 查看申请                        |
| 个人中心                | 6 浙江大学大学生素质训练计划(SQTP)                | 2013-06-26<br>查看<br>申请      |
| 拍前位置:首页 > 己认定项目 >   | 第二课堂 > 创新创业训练及素质训练                   |                             |
| 项目名称: 信电            | 搜索                                   |                             |
| 编号                  | 项目名称                                 | 项目时间 操作                     |
| 1 信电学院电子产品          | 划与设计                                 | 2017-03-08 <u></u> 查看<br>申请 |

3. 系统已默认填写登录用户的个人信息,您仅需对个人在所申请项目中参与的活动或承担的工作进行简述,并上传证明材料附件即可。附件仅支持 word、excel、pdf、rar 格式。

| 当前位置:音页 > 己认定项目 > 第二课堂 > 包折台公司练员素质问练        |
|---------------------------------------------|
| 姓名                                          |
| 学号                                          |
| 所在学院/班级:经院/金融1501                           |
| 联系电话:                                       |
| 项目名称:                                       |
| 申报时间:2017-03-08                             |
| 活动简介与个人所<br>承担工作:                           |
| 已上传附件:                                      |
| <br>上传附件:<br>助件上传只支持word、excel、pdf、rar格式的文件 |
| 保存草稿」提交申请 返回                                |

4. 可以在左栏"个人中心"里选择"我的申请"选项,查看当前个人所有申请内容及审核状态。

| 个人中心 |   | 当前位置:首页 > 己认定项目 > 个人中心 > 我的申请 |                    |                 |      |       |      |      |    |  |
|------|---|-------------------------------|--------------------|-----------------|------|-------|------|------|----|--|
| 我的申请 | • |                               |                    |                 |      |       |      |      |    |  |
|      |   | 序号                            | 项目名称               | 所属课堂            | 甲请记点 | 团支部审核 | 学院审核 | 学校审核 | 操作 |  |
| 我要提问 |   | 1                             | 院(园)级文体竞赛、学科竞赛     | 学科竞赛            |      | 待审核   | 待审核  | 待审核  | 取消 |  |
| 成绩单  |   | 2                             | 浙江大学素拓中心招新         | 学生社团和学<br>生工作经历 | 1.5  | 通过    | 通过   | 通过   | 取消 |  |
|      |   | 3                             | 浙江大学第二课堂科研训练项目SRTP | 创新创业训练<br>及素质训练 |      | 通过    | 待审核  | 待审核  | 取消 |  |
|      |   | 4                             | 自主实验技术创新与实验竞赛      | 创新创业训练<br>及素质训练 | 1.5  | 待审核   | 待审核  | 待审核  | 取消 |  |
|      |   |                               |                    |                 |      |       |      |      |    |  |

## 二、团支书操作指南

1. 登陆 http://www.youth.zju.edu.cn/sztz/网站,点击"团支部登陆"(如团支书忘记密码,请联 系院素拓负责人),进行审核通过。

| ♀ 快速通道                                      | 素质拓展网站管理系统               |
|---------------------------------------------|--------------------------|
| 文     下     点       学生登录     团支部登录     院级登录 | ●本地登录 ○浙大通行证登录<br>请输入用户名 |
| 8 1                                         | 登录                       |
| 新增项目申  校级登录  成绩单打印<br>报单位登录                 |                          |

- 2. 点击左侧"第二课堂申请"一"待审核",点击右侧"全选"-"审核通过"。
- 3. 点击左侧"第三课堂申请"一"待审核",点击右侧"全选"-"审核通过"。

| 大 素质拓展网站内容管理系统 ஜூஜ 西班牙语1901                                                                                                    |        |                 |                      |                        |                        |          | ሳ         |          |          |           |   |
|----------------------------------------------------------------------------------------------------|--------|-----------------|----------------------|------------------------|------------------------|----------|-----------|----------|----------|-----------|---|
| 2022-10-02 星期日                                                                                                    | 系统     | 桌面 🔒 待审核 🛽 待审   | ■核 😫                 |                        |                        |          |           |          |          |           |   |
| <ul> <li>第二課堂記点申込</li> <li>日串核</li> <li>伊車核</li> <li>伊車核</li> <li>日車核</li> <li>日車核</li> <li>日車核</li> <li>伊車核</li> <li>福車核</li> <li>「修立密告</li> <li>図支部信息</li> <li>目本部</li> </ul> | 学生申请项目 |                 |                      |                        |                        |          |           |          |          | -         |   |
|                                                                                                    | 检索     |                 |                      |                        |                        |          | C 刷新      |          |          |           |   |
|                                                                                                    |        | 项目名称            | 申请学生                 | 申请内容                   | 申请时间                   | 申请记<br>点 | 团支部审<br>核 | 学院审<br>核 | 学校审<br>核 | 操作        |   |
|                                                                                                    |        | 浙江大学第二课堂科研训练项   | 3190103146 / 张鲜<br>凯 | 简介:在当代女性主义觉醒的背景<br>下,该 | 2022-09-20<br>23:44:04 |          | 待审核       | 待审核      | 待审核      | 查看详细<br>核 | 审 |
|                                                                                                    | 全逆     | b 反选 审核通过 审核不通过 |                      |                        |                        |          |           |          |          |           |   |